| Réseaux<br>sociaux                                                                                                    | Fiche-outil n° 02                                            |                                                                            |                                                                                                    |             | cterrier.com |
|----------------------------------------------------------------------------------------------------|--------------------------------------------------------------|----------------------------------------------------------------------------|----------------------------------------------------------------------------------------------------|-------------|--------------|
|                                                                                                    | Instagram - Créer un compte, se connecter, se<br>déconnecter |                                                                            |                                                                                                    | ter, se     | page 15      |
|                                                                                                    |                                                              |                                                                            |                                                                                                    |             |              |
| 1. TELECHARGER ET INSTALLER INSTAGRAM                                                                                                    |                                                              |                                                                            |                                                                                                    |             |              |
| - Activer le site d'Instagram : <u>https://www.instagram.com/</u>                                                                                                    |                                                              |                                                                            |                                                                                                    |             |              |
| <ul> <li>Rechercher l'application Instagram dans le centre de téléchargement de l'appareil (App Store, Google Play ou Microsoft<br/>store).</li> </ul>                                                                                                    |                                                              |                                                                            |                                                                                                    |             |              |
| <ul> <li>Sélectionner l'application Instagram et valider l'installation.</li> <li>⇒ L'icône d'Instagram est affichée sur l'écran :</li> </ul>                                                                                                    |                                                              |                                                                            | $\bigcirc$                                                                                                    | 4 +         |              |
| <ul> <li>Paramétrer l'écran sur lequel faire apparaitre l'icône ou le mettre en<br/>favori dans un navigateur.</li> </ul>                                                                                                    |                                                              |                                                                            | Jusia                                                                                                    |             | iam          |
|                                                                                                    |                                                              |                                                                            | Inscrivez-vous pour voir les<br>photos et vidéos de vos amis.                                                    |             |              |
| <b>2. CREER UN COMP</b>                                                                                                    | Se connecter avec Facebook                                   |                                                                            |                                                                                                    |             |              |
| <ul> <li>Activer le site d'Instagram</li> <li>Activer la page de connex</li> </ul>                                                                                                    | OU                                                           |                                                                            |                                                                                                    |             |              |
| <ul> <li>Saisir une adresse mél, un nom d'utilisateur, un nom complet, un pseud<br/>d'utilisateur et un mot de passe.</li> </ul>                                                                                                    |                                                              |                                                                            | O Numéro de mobile ou e-mail                                                                                     |             |              |
| - Cliquer le bouton ou <b>Suivant</b> .<br>⇒ Un code de confirmation est envoyé par SMS ou par mèl.                                                                                                    |                                                              |                                                                            | Nom d'utilisateur                                                                                                |             |              |
| <ul> <li>Prendre connaissance de ce code et le<br/>saisir dans la fenêtre qui le réclame pour<br/>valider la création du compte.</li> </ul>                                                                                                    |                                                              | Encore une étape : entrez le code à 6<br>chiffres que nous avons envoyé au |                                                                                                    | ot de passe |              |
|                                                                                                    |                                                              | 0625996952.                                                                |                                                                                                    | Inscriptio  | n            |
|                                                                                                    |                                                              | ******                                                                     |                                                                                                    |             |              |
| - Cliquer le bouton : <b>Confirmer</b> .<br>Une fenêtre demande si vous avez plus de                                                                                                    |                                                              | Confirmer                                                                  |                                                                                                    | S           |              |
| - Sélectionner l'option àvalider puid cliquer le                                                                                                    |                                                              |                                                                            | bouto                                                                                                    | n Suivat    |              |
| + 18 ans                                                                                                    |                                                              |                                                                            |                                                                                                    |             |              |
| <ul> <li>Télécharger éventuellement une photo de profil en cliquant le<br/>bouton : Ajouter une photo de profil. Sélectionner le dossier<br/>source et double-cliquer la photo à utiliser.</li> <li>⇒ Une fenêtre propose de se connecter à Facebook si vous avez un<br/>compte pour y récupérer vos contacts (Instagram appartient à<br/>facebook).</li> </ul> |                                                              |                                                                            | Ajouter une photo de profil                                                                                      |             |              |
|                                                                                                    |                                                              |                                                                            |                                                                                                    |             |              |
|                                                                                                    |                                                              |                                                                            | Ajouter une photo de profil                                                                                      |             |              |
| <ul> <li>Cliquer l'option : Se connecter à Facebook.</li> <li>Saisir l'identifiant et le mot de passe facebook</li> </ul>                                                                                                    |                                                              |                                                                            | Se connecter à Facebook         Se connecter           Abonnez-vous aux comptes de vos amis         Se connecter |             |              |
|                                                                                                    |                                                              |                                                                            |                                                                                                    |             |              |
| Instagram va recevoir les informations                                                                                                    |                                                              |                                                                            |                                                                                                    |             |              |
| suivante                                                                                                    | s : vos profil public et adresse e-mail. (                   | 0                                                                          |                                                                                                    |             |              |
| Cela ne permet pas à l'application de publier sur Facebook                                                                                                    |                                                              |                                                                            | Suivez vos 6 amis Facebook.<br>Découvrez ce qu'ils partagent sur Instagram                                       |             |              |
| Conditions générales de l'application · Politique de confidentialité Annuler OK                                                                                                    |                                                              |                                                                            | Suggérés pour vous                                                                                               |             |              |
| <ul> <li>Cliquer : OK</li> <li>⇒ Les comptes Instagram de vos amis Facebook sont affichés dans la fenêtre :</li> </ul>                                                                                                    |                                                              |                                                                            | leca<br>Le C<br>Amis                                                                                             |             |              |
| - Cliquer le bouton : S'abonner des comptes auxquels vous abonner.                                                                                                    |                                                              |                                                                            | Adri                                                                                                    |             | S'abonner    |
| · · ·                                                                                                    |                                                              |                                                                            | Cha<br>Cha<br>Amis                                                                                               |             | S'abonner    |
| - Faire défiler l'écran vers le bas et cliquer le bouton                                                                                                    |                                                              |                                                                            | less.<br>Les                                                                                                    |             | S'abonner    |
|                                                                                                    | Amis sur Facebook                                            |                                                                            |                                                                                                    |             |              |

Réseaux sociaux

## Fiche-outil n° 02

Instagram - Créer un compte, se connecter, se déconnecter

page 16

⇒ L'écran d'accueil d'Instagram est affiché :

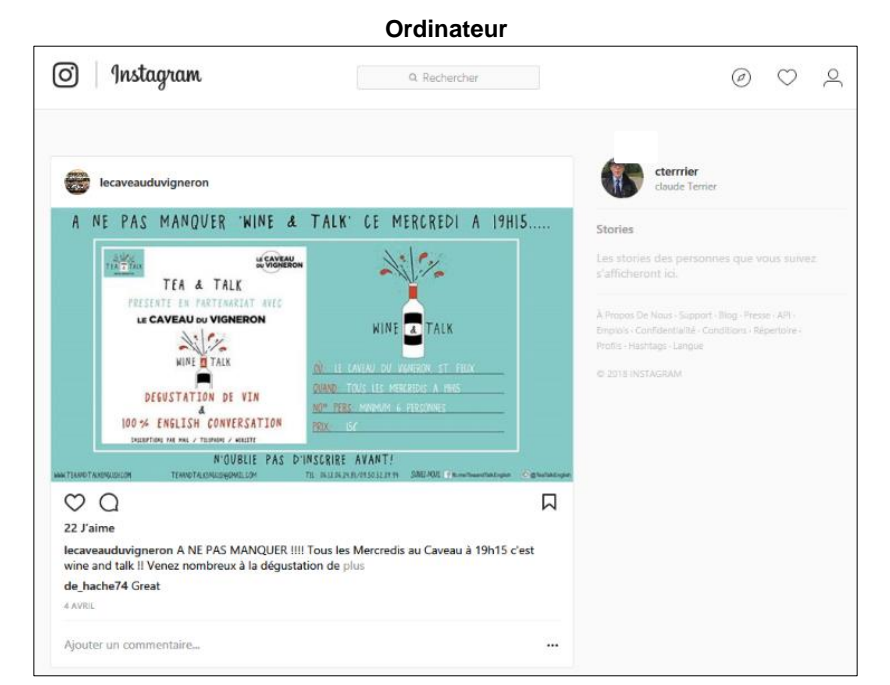

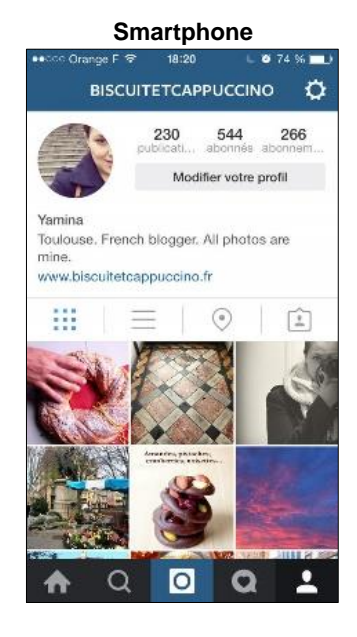

## **3. SE CONNECTER**

- Cliquer l'icône **Instagram** sur l'écran du téléphone. Ou :

- Cliquer le favori la Instagram dans votre navigateur.
- Cliquer le lien : Se connecter au bas de la page d'accueil.
- Saisir l'identifiant et le mot de passe.
- Cliquer le bouton : Se connecter.

## 4. SE DECONNECTER

- Cliquer l'outil 🔎 puis le bouton 🖸 - Déconnexion.

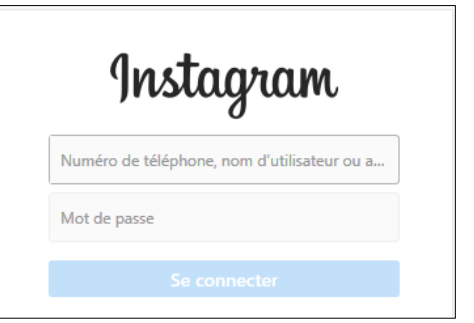